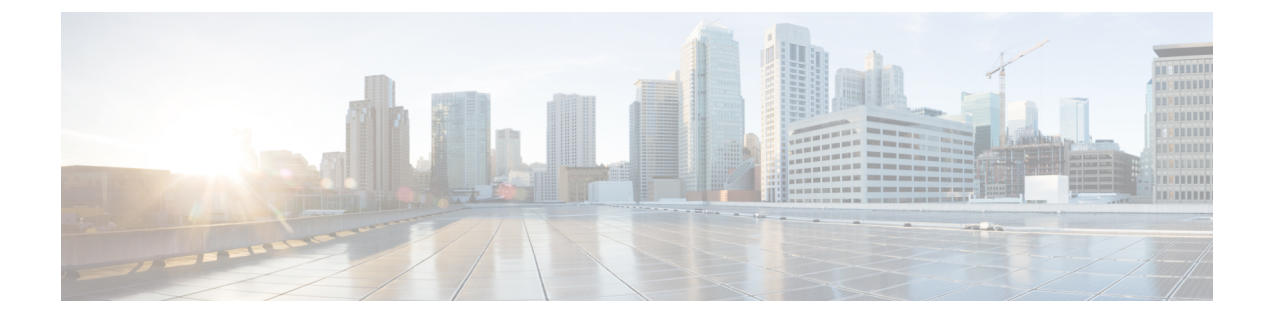

# **Managing Your Devices**

- Devices in Your Room, on page 1
- Devices in Other's Room, on page 4

# **Devices in Your Room**

The **Devices > IN MY ROOM** section covers all devices in my own room as well as my guest devices. Tap the device name to view the device details.

| <b>}                                    </b> | Devices                       | <ul><li>(ه)</li><li>(ه)</li><li>(ه)</li><li>(a)</li><li>(b)</li><li>(b)</li>&lt;</ul> |  |  |  |
|----------------------------------------------|-------------------------------|----------------------------------------------------------------------------------------------------|--|--|--|
| In my room                                   |                               |                                                                                                    |  |  |  |
| ē                                            | Ron's Printer<br>Guest Device | >                                                                                                    |  |  |  |
| ٣                                            | Device Edit<br>Registered     | >                                                                                                    |  |  |  |
| Ţ                                            | My Device<br>Registered       | >                                                                                                    |  |  |  |
| In another room                              |                               |                                                                                                    |  |  |  |
| EI                                           | My Phone<br>In Ron's Room     | >                                                                                                    |  |  |  |

#### Figure 1: Devices > IN MY ROOM

# **Editing a Device**

#### Procedure

| Step 1 | On the <b>Devices</b> page, under <b>IN MY ROOM</b> , select a device and swipe to your left. |
|--------|-----------------------------------------------------------------------------------------------|
| Step 2 | Tap Edit to update the details of the registered device.                                      |

| Step 3 | From the <b>Device Type</b> drop-down list, choose the desired device typ<br>In the <b>Name</b> field, enter the desired name. |  |  |
|--------|----------------------------------------------------------------------------------------------------|--|--|
| Step 4 |                                                                                                    |  |  |
| Step 5 | Tap <b>Done</b> .                                                                                                    |  |  |

# **Deleting a Device**

| On the <b>Devices</b> page, under <b>IN MY ROOM</b> , select a device and swipe to your left. |                                                                                    |  |  |
|-----------------------------------------------------------------------------------------------|------------------------------------------------------------------------------------|--|--|
| Tap <b>D</b> e                                                                                | lete.                                                                              |  |  |
| Note                                                                                          | A pop-up message is displayed to confirm, if you want to delete the device or not. |  |  |
| Tap <b>De</b>                                                                                 | lete to deregister the device.                                                     |  |  |
| The following pop-up message is displayed:                                                    |                                                                                    |  |  |

# **Retrying Option for Deleting a Device**

If your deleting device is in **In Progress** state, you will be able to retry the entire delete device process.

#### Procedure

- **Step 1** On the **Devices** page, under **IN MY ROOM**, select an **In Progress** device, swipe to your left or click the device.
- Step 2 Tap Retry Delete.
  - **Note** In case the server is down, you will need to retry the delete device action again after a specified time in the pop-up window.

# **Retrying an Action on a Device**

In case your device is In Progress state, you will be able to retry the last action.

#### Procedure

Step 1 On the Devices page, under IN MY ROOM, select an In Progress device and swipe to your left.

**Step 2** Tap the refresh icon to retry devices with **In Progress** status.

# **Devices in Other's Room**

On the **Devices** page, under **IN ANOTHER ROOM**, you will be able to view all the devices shared with the other users.

| 5:      | 28                               |                     | ?∎     |
|---------|----------------------------------|---------------------|--------|
| ≡       | Devices                          | +                   |        |
| In m    | ny room                          |                     |        |
| Ð       | My Phone<br>Guest Device         |                     | >      |
|         | Jennifer's Phone<br>Guest Device |                     | >      |
| ie      | >                                | <u>⊿</u><br>Edit    | Delete |
| In a    | nother room                      |                     |        |
| er<br>n | >                                | <b>₽</b><br>Reclaim | Delete |
|         | Ron's Streaming Device           |                     | >      |

#### Figure 2: Devices > IN ANOTHER ROOM

### **Reclaiming a Device**

You will be able to bring back your own device to your room.

#### Procedure

Step 1 On the Devices page, under IN ANOTHER ROOM, select a device and swipe to your left.Step 2 Tap Reclaim.

# **Retrying Option for Reclaiming a Device**

If your reclaiming device is in **In Progress** state, you will be able to retry the entire reclaim process.

# Procedure Step 1 On the Devices page, under IN ANOTHER ROOM, select a device and swipe to your left or click the device. Step 2 Tap Retry Reclaim.

## **Deleting a Device**

# Procedure Step 1 On the Devices page, under IN ANOTHER ROOM, select a device and swipe to your left. Step 2 Tap Delete. A pop-up message is displayed to confirm, if you want to delete the device or not. Step 3 Tap Delete to remove the device from your room and other's room as well.